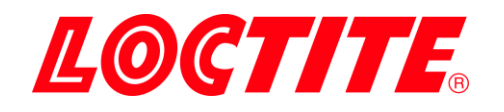

# EQ SD20 Digital Syringe Dispenser IDH 2974792

**Operating Manual** 

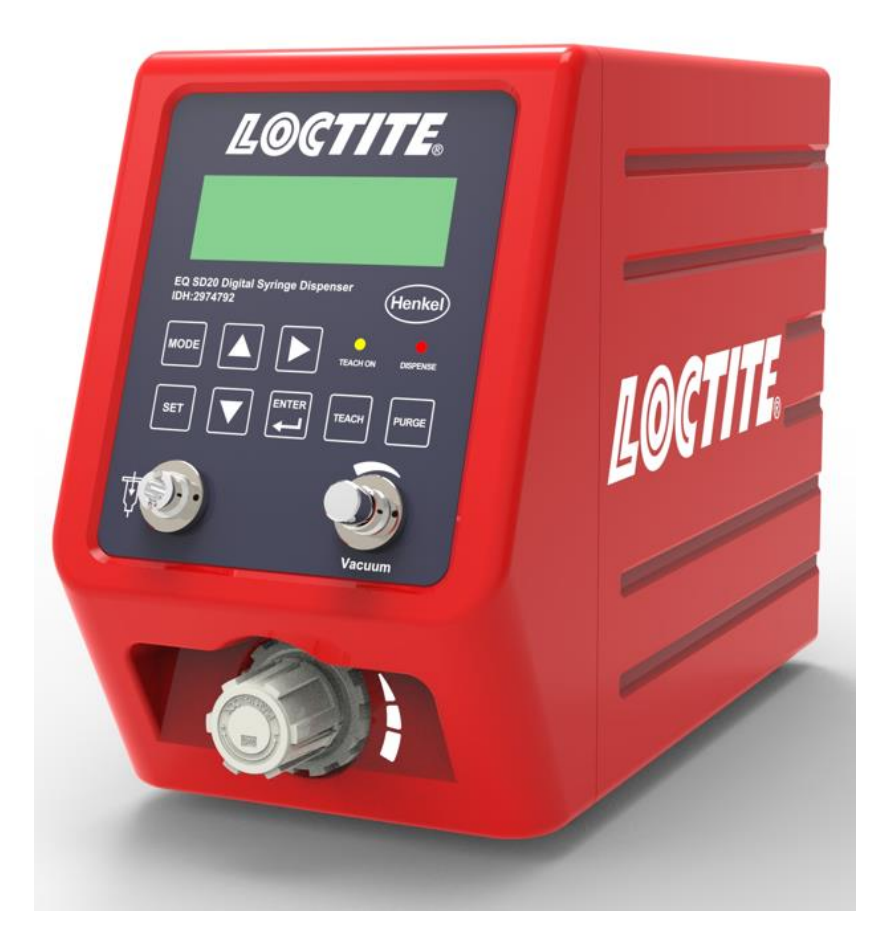

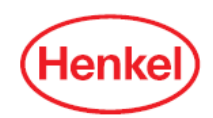

## **Table of Contents**

| 1 | Pleas | e Observe the Following                    | . 5 |
|---|-------|--------------------------------------------|-----|
|   | 1.1   | Emphasized Sections                        | . 5 |
|   | 1.2   | For Your Safety                            | . 5 |
|   | 1.3   | Unpacking and Inspection                   | .6  |
|   | 1.4   | Packing List                               | . 6 |
|   | 1.5   | Features                                   | .7  |
|   | 1.6   | Field of Application (Intended use)        | .7  |
| 2 | Tech  | nical Data                                 | . 7 |
| 3 | Desc  | ription                                    | . 7 |
|   | 3.1   | Theory of Operation                        | .7  |
|   | 3.2   | Overview                                   | . 8 |
|   | 3.2.1 | LCD Display                                | . 8 |
|   | 3.2.2 | Operating Elements                         | .9  |
| 4 | Insta | llation                                    | . 9 |
|   | 4.1   | Environmental and Operating Conditions     | .9  |
|   | 4.2   | Placement1                                 | 10  |
|   | 4.3   | Connecting the unit                        | 10  |
|   | 4.4   | Setting Pressure and Vacuum Unit           | 10  |
|   | 4.5   | Pressure and Vacuum Calibration1           | 11  |
|   | 4.5.1 | Pressure Calibration1                      | 11  |
|   | 4.5.2 | Vacuum Calibration                         | 12  |
|   | 4.6   | Installing a Syringe into Syringe Adapter1 | 12  |
|   | 4.7   | Shutting down1                             | 13  |
| 5 | Appli | cation Hints1                              | 13  |
|   | 5.1   | Purging syringe1                           | 13  |
|   | 5.2   | Selecting dispensing needle                | 14  |
|   | 5.3   | Flow rate                                  | 14  |
|   | 5.4   | Vacuum1                                    | 14  |

|             | 5.5                          | Dispensing best practices | .14  |  |
|-------------|------------------------------|---------------------------|------|--|
| 6 Operation |                              | ation                     | . 15 |  |
|             | 6.1                          | Continuous Mode           | .15  |  |
|             | 6.2                          | Timer Mode                | .15  |  |
|             | 6.2.1                        | Teaching – Timer Mode     | .15  |  |
|             | 6.3                          | Cycle Mode                | .16  |  |
|             | 6.3.1                        | Teaching – Cycle Mode     | .16  |  |
|             | 6.4                          | Program Mode              | .17  |  |
| 7           | Troub                        | lleshooting               | . 17 |  |
| 8           | Care                         | and Maintenance           | . 19 |  |
|             | 8.1                          | Care                      | .19  |  |
|             | 8.2                          | Cleaning                  | .19  |  |
|             | 8.3                          | Maintenance               | .19  |  |
| 9           | Acces                        | ssories and Spare Parts   | . 20 |  |
| 10          | ) Diagr                      | ams                       | .21  |  |
| 11          | . Warra                      | inty                      | .21  |  |
| 12          | 2 Declaration of Conformity2 |                           |      |  |

## 1 Please Observe the Following

#### 1.1 Emphasized Sections

### A Warning!

Refers to safety regulations and requires safety measures that protect the operator or other persons from injury or danger to life.

#### Caution!

Emphasizes what must be done or avoided so that the unit or other property is not damaged.

#### Notice:

A notice gives recommendations for better handling of the unit during operation or adjustment as well as for service activities.

Instruction steps in the illustrations are indicated with arrows.

When several instruction steps are indicated in an illustration, the shading of the arrow has the following meaning:

Black Arrow =  $1^{st}$  step Grey Arrow =  $2^{nd}$  step White Arrow =  $3^{rd}$  step

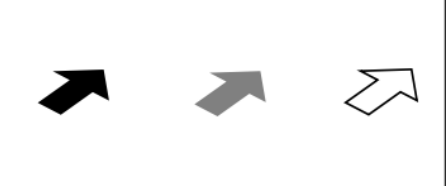

#### 1.2 For Your Safety

Follow all safety and warning instructions unconditionally during operation. The manufacturer cannot be held responsible if the instructions are not being followed. If you experience any malfunctions, problems, or damage to the unit, contact your local Henkel equipment service immediately.

Please refer to the relevant Technical Data Sheet for the Loctite<sup>®</sup> product to be processed at <u>https://www.henkel-adhesives.com</u> or request the Technical Data Sheet and the Safety Data Sheet (in accordance with REACH Regulation (EC) No. 1907/2006) from your Henkel Technical Service.

A For safe and successful operation of the unit, read these instructions completely. If the instructions are not observed, the manufacturer can assume no responsibility.

igta Do not expose the connecting cable to heat, oil, or sharp edges.

igta Make sure the Unit stands stable and secure.

 $\Lambda$  Use only original equipment replacement parts.

 $\Lambda$  Always disconnect the power supply before servicing the unit.

**A** Damage to the power cord or the housing can result in contact with live electrical parts. Check the power cord and the unit before each use. If the power cord or the unit is damaged, do not operate!

▲ Observe general safety regulations for the handling of chemicals such as Loctite<sup>®</sup> adhesives and sealants. Observe the manufacturer's instructions as stated in the Safety Data Sheet.

#### 🕼 Notice:

While under warranty, the unit may be repaired only by an authorized Loctite service representative.

#### 1.3 Unpacking and Inspection

Carefully unpack the Loctite<sup>®</sup> EQ SD20 Digital Syringe Dispenser and examine the items contained in the carton. Inspect the unit for any damage that might have occurred in transit. If such damage has occurred, notify the carrier immediately. Claims for damage must be made by the consignee to the carrier and should be reported to the manufacturer.

#### 1.4 Packing List

- EQ SD20 Digital Syringe Dispenser x 1 (Order# 2974792)
- EQ SD20 Digital Syringe Dispenser Operating Manual x1
- Universal Power AC Adapter x1
- 30/55ml Syringe Air Line Adapter x1
- Foot switch x1
- Syringe Holder x1
- Needle Sample Kit x1

#### 🕼 Notice:

As a result of technical development, the illustrations and descriptions in this operating manual can deviate from the actual unit delivered.

#### 1.5 Features

- Precise air pressure regulator.
- Vacuum regulator.
- Keypad with LCD display.
- Teaching function.
- Four working modes: Timer, Continuous, Cycle and Program.
- Pressure and Vacuum digital display.
- Stores up to 40 dispensing programs.

#### **1.6** Field of Application (Intended use)

The Loctite<sup>®</sup> EQ SD20 Digital Syringe Dispenser is a semi-automatic dispensing system designed to dispense Loctite<sup>®</sup> adhesives and fluids packaged in 30ml and 55ml syringes. The unit has digital timing control with centesimal settings to 0.01 seconds for increased precision over typical pressure-time systems. An adjustable precision pressure regulator with digital display controls a pulse of air, and when used in conjunction with an airline adapter attached to an adhesive syringe barrel, will provide a controlled dispensed amount of adhesive. The system can be operated in continuous, timer, cycle and program modes to dispense dots or beads. Suck-Back feature with digital vacuum display ensures no dripping.

#### 2 Technical Data

| Dimensions (W x H x D):    | 130x207x295 mm                                          |
|----------------------------|---------------------------------------------------------|
| Total weight: Kg (lbs.)    | 4.7 (10.4)                                              |
| Power Supply:              | 110~240 VAC 50/60Hz                                     |
| Internal control voltages: | 24VDC                                                   |
| Power consumption:         | Approx. 10 Watts                                        |
| Pneumatic Supply:          | Clean, dry air not to exceed 7bar (100psi) and filtered |
|                            | with a maximum of 50 $\mu$ m.                           |
| Operating Temperature:     | +10°C to +40°C (+50°F to +104°F)                        |
| Storage Temperature:       | - 10°C to +60°C (+14°F to +140°F)                       |
|                            |                                                         |

#### 3 Description

#### 3.1 Theory of Operation

The Loctite<sup>®</sup> EQ SD20 Digital Syringe Dispenser is connected to an external pneumatic supply. The control unit of the EQ SD20 Digital Syringe Dispenser

regulates the dispensing pressure and time to dispense a repeatable volume of product. The built-in vacuum regulator prevents dripping of the product during pauses in dispensing.

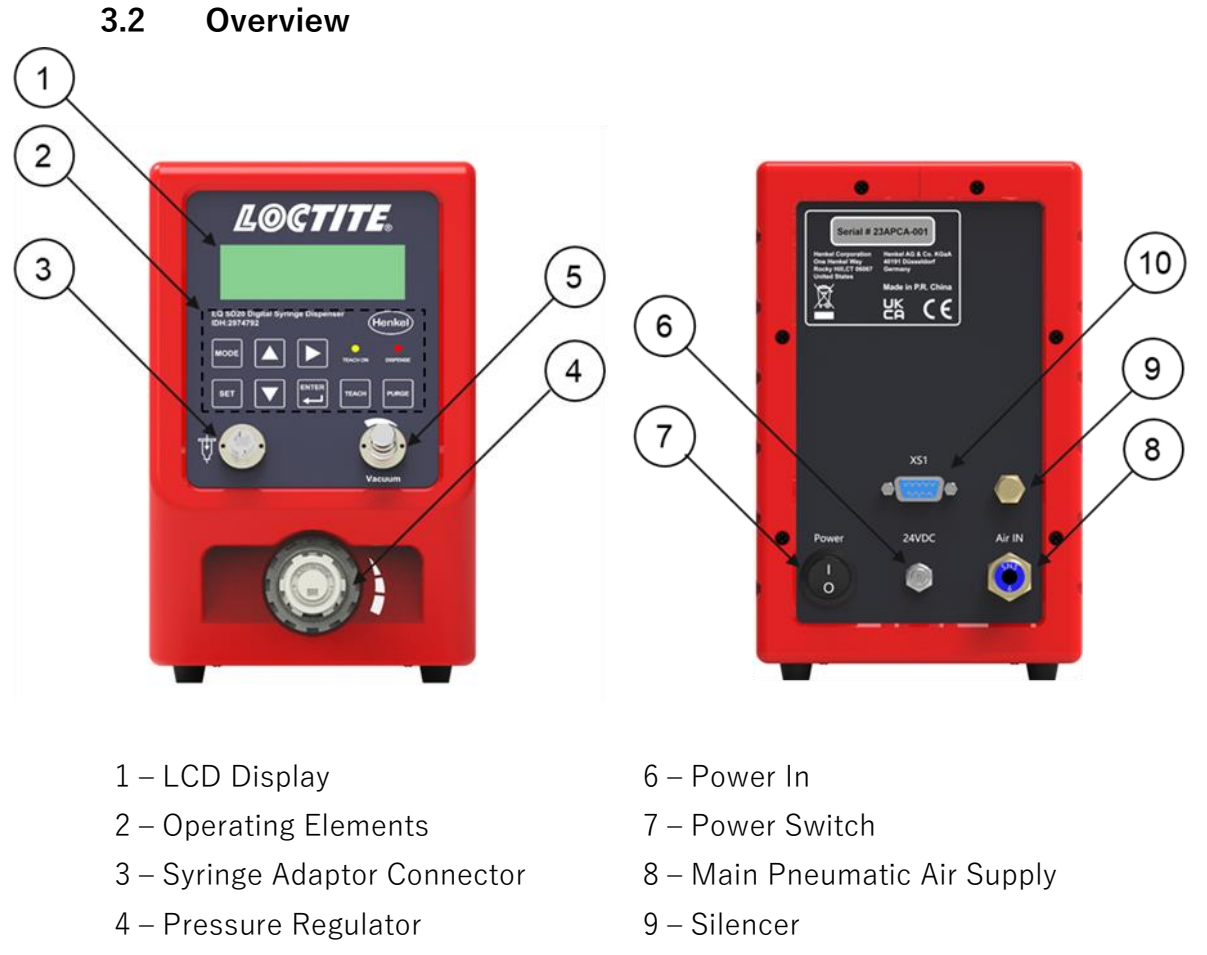

- 5 Vacuum Regulator
- 10 XS1 Start (Foot switch)

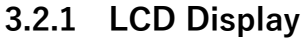

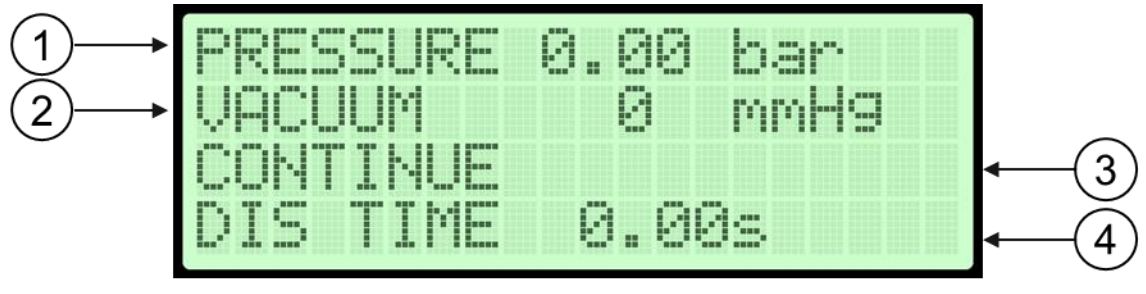

- 1 Pressure output and Pressure Unit
- 2 Vacuum output and Vacuum Unit
- 3 Working Mode
- 4 Working Mode's Parameters

#### 3.2.2 Operating Elements

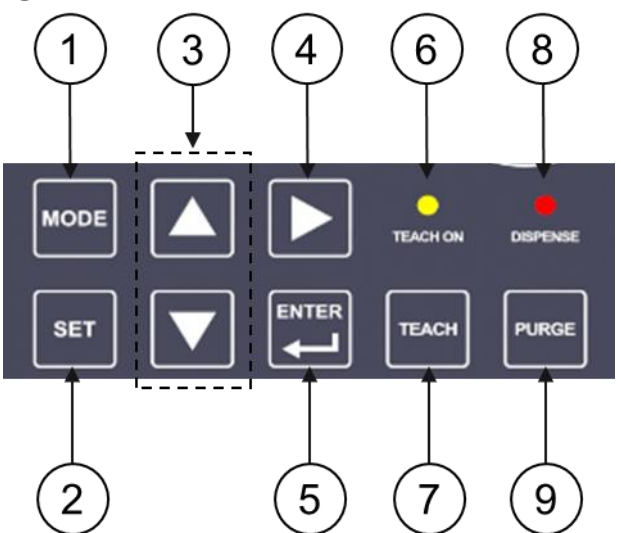

1 - Browse working modes

2 – Enables edit parameter/ change cursor to next editable field

3 - Increase/decrease value

4 – Change cursor position (when set function is enabled)

6 – "Teaching" mode status (LED lights up when Teach mode is activated)7 – Enables "Teach" mode

8 – Indicates equipment status (LED lights up when dispensing)

9 - Dispenses adhesive while depressed

#### 4 Installation

5 – Save value

#### Caution!

Before using the equipment for the first time, check it carefully for signs of external damage. If any shipping damage is found do not use it and contact your dealer.

#### 4.1 Environmental and Operating Conditions

- No direct sunlight; no UV light.
- No high magnetic and intense electric field.
- No condensing humidity.
- Avoid kinking of air hoses.
- No splashing waters.

#### 4.2 Placement

### Caution!

When the syringe piston is missing and the syringe is handled in an improper manner, the product can enter and contaminate the dispenser. Please, follow the instructions below to avoid contamination.

Place the control unit in an elevated position above the syringe.

Do not hold the syringe in an elevated position above the dispenser or with the tip pointing upward!

In work pauses, switch main air supply off and place the syringe on the syringe holder.

Hold the syringe correctly for uniform application of the product.

When setting the vacuum, start with "0" then increase vacuum slowly to ensure product is not sucked back into the unit.

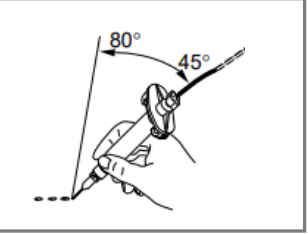

#### 4.3 Connecting the unit

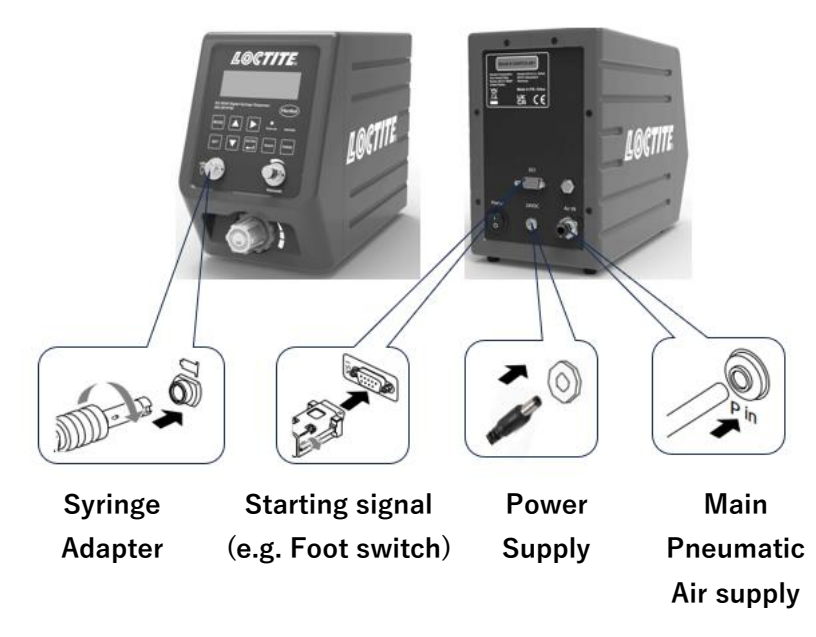

#### 4.4 Setting Pressure and Vacuum Unit

Pressure units available: bar, psi and kPa.

Vacuum units available: psi, kPa and mmHg.

1 – Press ( and together, it leads to Pressure and Vacuum selecting unit screen.

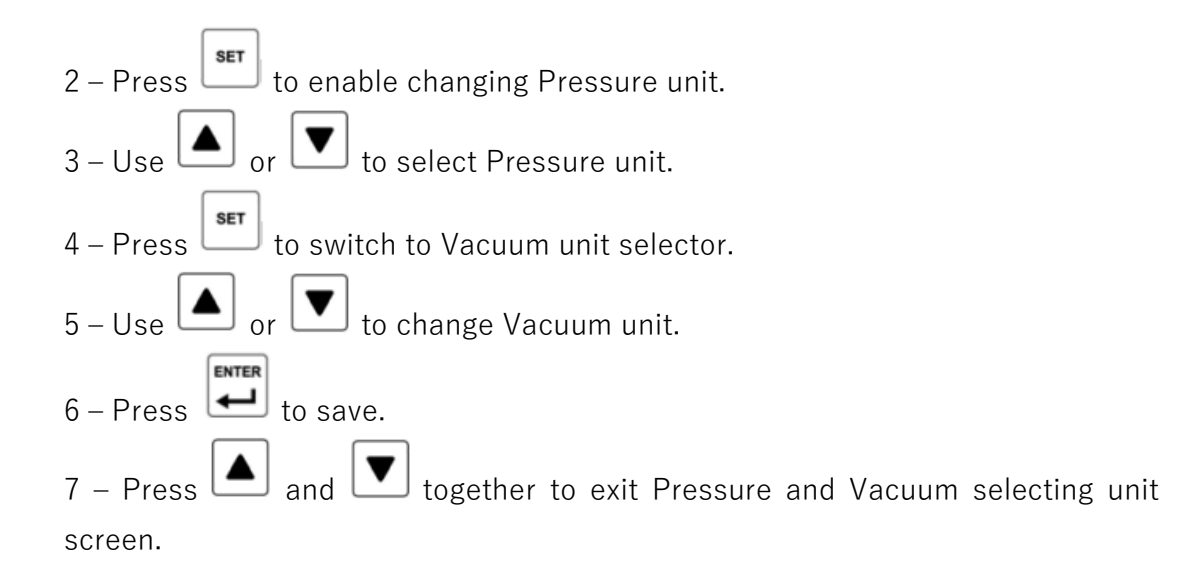

#### 4.5 Pressure and Vacuum Calibration

Loctite<sup>®</sup> EQ SD20 Digital Syringe Dispenser is already calibrated during the manufacturing process. Loctite<sup>®</sup> EQ SD20 Digital Syringe Dispenser is only required to be calibrated if the set pressure/vacuum differs from the measured pressure/vacuum. To be sure the displayed value of the unit is exact, calibration must be accomplished accurately.

Pressure and Vacuum Calibration must be done in **psi**.

#### 🕞 Notice:

To calibrate, an external calibrated digital Pressure and/or Vacuum gauge is needed (not supplied with Loctite<sup>®</sup> EQ SD20 Digital Syringe Dispenser).

#### 4.5.1 Pressure Calibration

| PRESSURE | 0.00 psi    |
|----------|-------------|
| VACUUM   | 0.00 psi    |
| PRESSURE | CALIBRATION |
| +:0.0    | -:0.0       |

1 – Press 🔺 and 🕨 together, it leads to Pressure Calibration screen.

- 2 Connect your external calibrated Pressure gauge to Syringe Adapter connector.
- 3 Set vacuum regulator to 0.
- 4 Using the pressure regulator, set the pressure to 58 psi.
- 5 Press  $\stackrel{\text{Purse}}{=}$  and verify value on external digital gauge.
- 6 If value differs, press to enable editing.

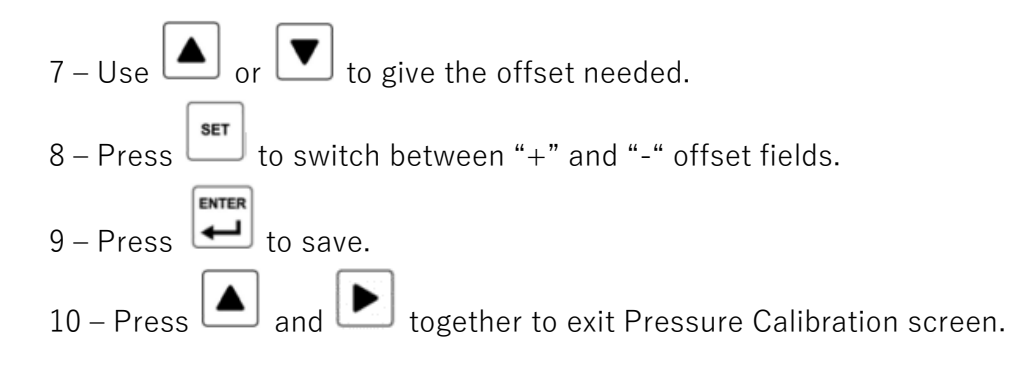

#### 4.5.2 Vacuum Calibration

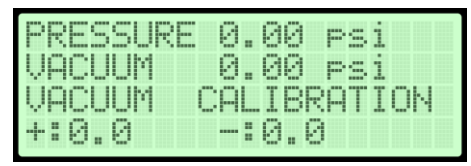

- 1 Press 🚺 and 🕨 together, it leads to Vacuum Calibration screen.
- 2 Connect your external calibrated Vacuum gauge to Syringe Adapter connector.
- 3 Set pressure regulator to 0.
- 4 Using the Vacuum regulator, set the vacuum to 3 psi.
- 5 Verify value on external digital gauge.

6 – If value differs, press to enable editing.

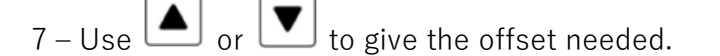

8 - Press to switch between "+" and "-" offset fields.

9 – Press to save.

10 – Press 💌 and 🕨 together to exit Pressure Calibration screen.

#### 4.6 Installing a Syringe into Syringe Adapter

With a purged syringe, follow the instructions below:

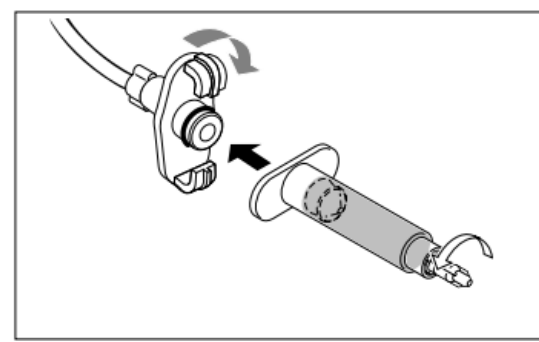

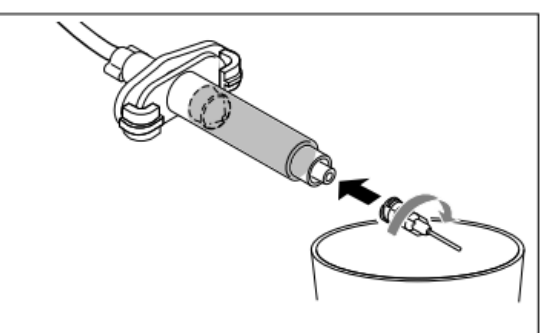

#### 4.7 Shutting down

For periods of non-use, it is recommended to shut down the unit. Please, follow the instructions below:

- 1 Switch the unit off.
- 2 Switch main pneumatic air supply off.
- 3 Disconnect Syringe from Syringe Adapter.
- 4 Remove dispensing needle and dispose it in a proper manner.
- 5 Install a Luer-Lock tip cap and store the syringe in a proper manner.

#### 5 Application Hints

#### Notice:

As with all adhesives, performance depends on conditions of use. Suggestions or recommendations contained herein are for guidance only since actual conditions of use are outside the supplier's control.

#### 5.1 Purging syringe

To prevent air from impacting dispensing consistency, the syringe must be purged of air.

For low to medium viscosity products, hold the syringe with the tip end facing upwards and tap the syringe, or place the syringe upwards and let it stand still for a period of time. Air bubbles will rise to the top. Next, remove the tip cap, install a dispensing needle and push the piston slowly upward to remove large bubbles.

For medium to high viscosity products, using a centrifuge to remove air prior to dispensing if product contain entrapped air.

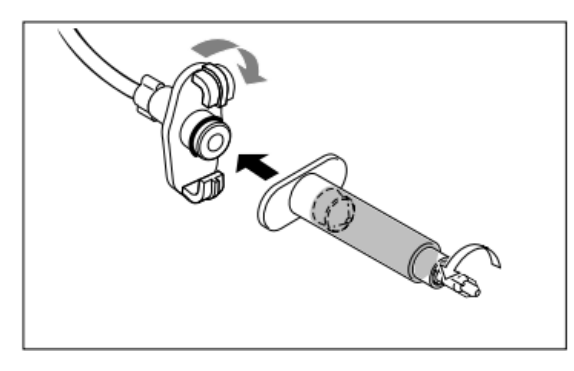

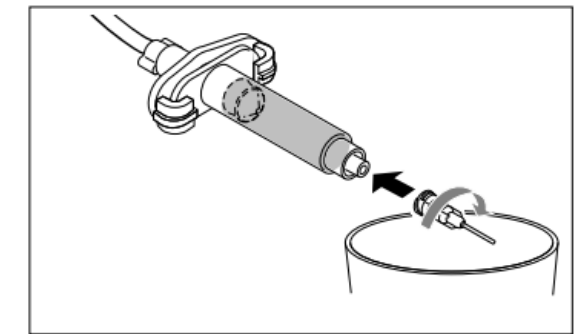

Attach the purged syringe to the air adapter as shown in the above figure. Hold the syringe over a container since product will flow out. Set appropriate pressure based on adhesive viscosity. Press Purge button until no air bubbles are coming out from syringe.

#### Notice:

If the product drips out of the dispense needle. Slowly increase the vacuum value until the dripping stops. (section 5.3)

#### 5.2 Selecting dispensing needle

Straight Stainless-Steel needles are recommended for Low to Medium viscosity products.

Conical needles are recommended for Medium to High viscosity products.

#### 5.3 Flow rate

On "Continuous" mode, set the pressure to "0". When using a foot switch, depress the foot switch and slowly increase the pressure until achieve desired dispensing flow rate.

#### 5.4 Vacuum

Slowly increase the vacuum regulator to achieve no dripping, do not go beyond this point.

## Caution!

Do not continue increasing the vacuum after dripping has stopped. When air is sucked in, the syringe must again be purged of air and curing of the product can occur!

#### 5.5 Dispensing best practices

The best accuracy is achieved with low pressure and long dispensing time. It is known that due to productivity, you may not always keep the dispensing time long, find a compromise between pressure and time which suits your needs as best as possible.

#### 6 Operation

#### 6.1 Continuous Mode

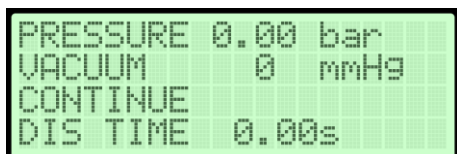

This mode of operation is used for the application of beads. The dispensing time is controlled by the duration of the external start signal.

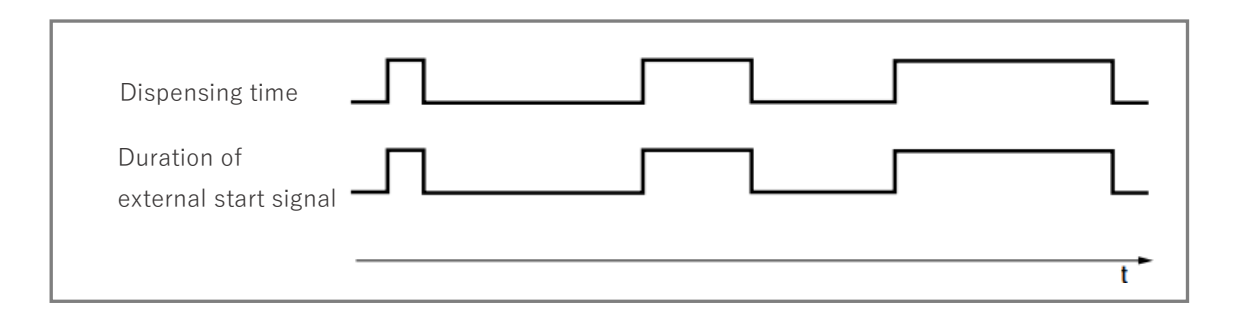

#### 6.2 Timer Mode

| PRES                       | SUR      | ΕØ. | . 99 | bar  |
|----------------------------|----------|-----|------|------|
| VACU                       | UM.      |     | 0    | mmH9 |
| I I I I I I I I<br>I N T S | К<br>Ттм | F C | a aa | e    |

This mode of operation is used for dot or drop dispensing. Operator can setup the internal timer from 0 to 99.99s.

Use "Operating elements" described on **section 3.2.2** to change and save desired parameters.

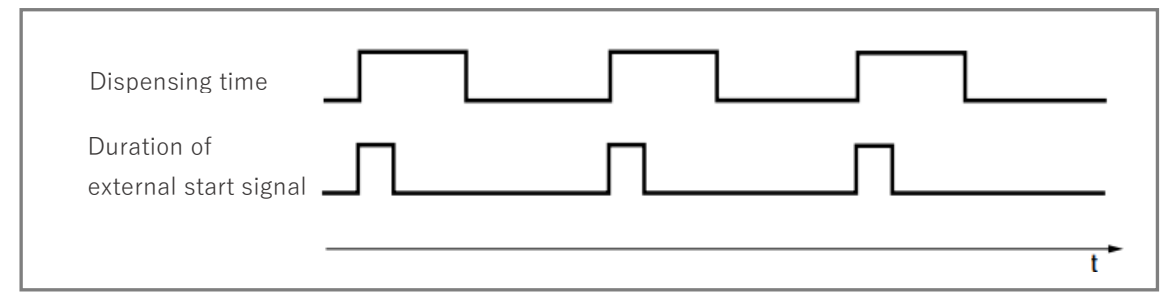

#### 6.2.1 Teaching – Timer Mode

1 – Press to activate Teaching mode.

2 – LED "Teach" will light up indicating Teaching mode is activated.

3 – Send external start signal via XS1. (e.g. using a foot switch connected to XS1, keep the foot switch depressed)

4 – Stop external start signal as soon as desired amount of adhesive is achieved.(e.g. using a foot switch connected to XS1, release the foot switch after amount of adhesive is reached)

5 – Press to save the value and exit "Teach mode".

#### 6.3 Cycle Mode

| HOCH  | DUK<br>IM | ΕK | 1.00<br>0 | bar<br>mmH | a |
|-------|-----------|----|-----------|------------|---|
| CYCLE |           | 0- | тт        | е оо       | 2 |

This mode of operation is used for repeatable dispensing. In Cycle mode, the operator needs to setup interval and dispensing time. Dispenser will run repeating cycles of Dispensing Time (DT) and then Interval time (IT).

Use "Operating elements" described on **section 3.2.2** to change and save desired parameters.

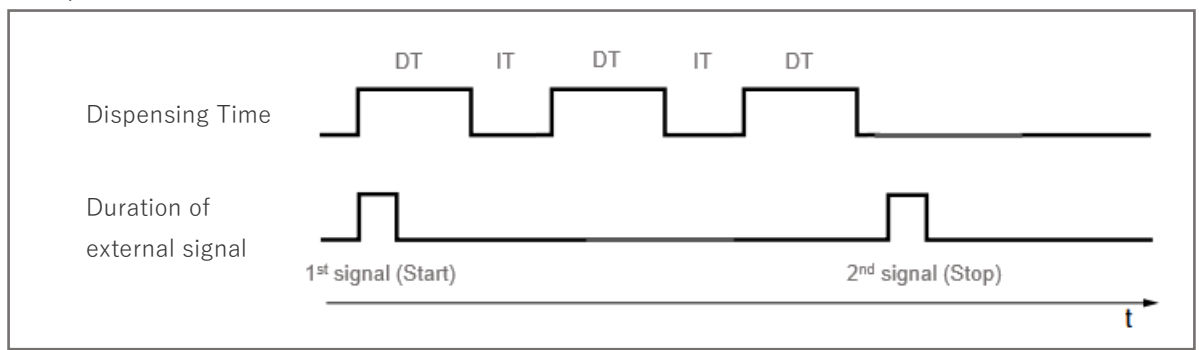

#### 6.3.1 Teaching – Cycle Mode

1 – Press to activate Teaching mode.

2 – LED "Teach" will light up indicating Teaching mode is activated.

3 – Dispensing Time (DT) is the first parameter to be set.

4 – Send external start signal via XS1. (e.g. using a foot switch connected to XS1, keep the foot switch depressed)

5 – Stop external start signal as soon as desired amount of adhesive is achieved.(e.g. using a foot switch connected to XS1, release the foot switch after amount of adhesive is reached)

6 - Press to switch to Interval Time (IT)

7 – Send external start signal via XS1. (e.g. using a foot switch connected to XS1, keep the foot switch depressed)

8 – Stop external start signal as soon as you reach the desired Interval Time (IT). (e.g. using a foot switch connected to XS1, release the foot switch after reaching desired Interval Time)

5 – Press to save the value and exit "Teach mode".

#### 6.4 Program Mode

It is possible to save up to 40 programs (00-39). Timer and Cycle are the modes possible to be set. Teach mode is not available on "Program" mode.

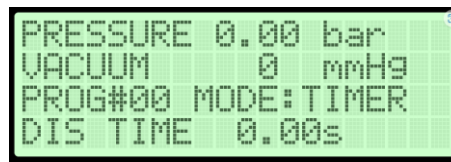

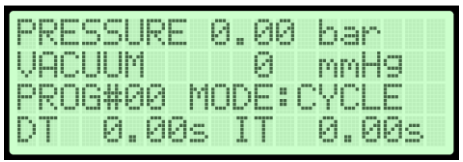

Use "Operating elements" described on **section 3.2.2** to change and save desired parameters (Program #, Working modes and Dispensing (DT) and Interval Time (IT)).

#### 7 Troubleshooting

| Malfunction                | Possible Cause                | Corrective                   |
|----------------------------|-------------------------------|------------------------------|
| LCD display does not light | Power adapter is not          | Verify power adapter's       |
| up.                        | connected.                    | connections.                 |
|                            |                               |                              |
|                            | Power adapter is defective.   | Replace power adapter.       |
|                            | Power switch is not           | Switch on the power switch.  |
|                            | switched on.                  |                              |
|                            | Unit is defective.            | Contact Henkel Equipment     |
|                            |                               | Service.                     |
| Not possible to set        | Main pneumatic air supply is  | Verify main pneumatic air    |
| pressure or no pressure is | not connected or switched     | supply and its connections.  |
| shown.                     | on.                           |                              |
|                            | Pressure regulator set at     | Increase the pressure        |
|                            | minimum.                      | turning pressure regulator's |
|                            |                               | knob clockwise.              |
|                            | Pressure regulator defective. | Contact Henkel Equipment     |
|                            |                               | Service.                     |

| Not possible to set vacuum    | Main pneumatic supply is     | Verify main pneumatic         |
|-------------------------------|------------------------------|-------------------------------|
| or no vacuum.                 | not connected or switched    | supply and its connections.   |
|                               | on.                          |                               |
|                               | Vacuum regulator set at      | Increase the vacuum turning   |
|                               | minimum.                     | vacuum regulator's knob       |
|                               |                              | counterclockwise.             |
|                               | Silencer is clogged.         | Clean or replace silencer.    |
|                               | Vacuum regulator defective.  | Contact Henkel Equipment      |
|                               |                              | Service.                      |
| Not possible to dispense.     | XS1 cable connection is not  | Switch the unit OFF. Tighten  |
|                               | secure.                      | the screws of the plug.       |
|                               |                              | Switch ON.                    |
|                               | Foot switch/finger switch    | Replace the defective         |
|                               | defective.                   | device.                       |
|                               | Syringe adapter is not       | Verify Syringe Adapter        |
|                               | connected or not well        | connection to the unit and    |
|                               | connected.                   | syringe.                      |
| No product, too little or too | Dispensing pressure not      | Use the pressure regulator    |
| much product                  | correctly set.               | to adjust dispensing          |
|                               |                              | pressure.                     |
|                               | Main pneumatic air supply is | Verify main pneumatic air     |
|                               | not connected or switched    | supply and its connections.   |
|                               | on.                          |                               |
|                               | Syringe adapter is not       | Verify Syringe Adapter        |
|                               | connected or not well        | connection to the unit and to |
|                               | connected.                   | the syringe.                  |
|                               | Dispensing needle clogged,   | Replace dispensing needle.    |
|                               | too small or too large.      |                               |
|                               | Control unit is defective.   | Contact Henkel Equipment      |
|                               |                              | Service.                      |
| Product drips.                | Vacuum regulator is set too  | Turn the vacuum regulator     |
|                               | low.                         | counterclockwise until the    |
|                               |                              | dripping stops.               |
|                               | Exhaust air silencer is      | Clean or replace silencer.    |
|                               | clogged.                     |                               |
| Operating element does        | Operating element is         | Contact Henkel Equipment      |
| not response.                 | defective.                   | Service.                      |

#### 8 Care and Maintenance

#### 8.1 Care

Occasionally the O-ring at the syringe adapter should be greased. This will prolong the life of the O-ring.

#### Notice:

Clean your hands after application of grease to ensure no surface contamination. Clean the adhesive residue from the syringe holder or replace it with a new one as required.

#### 8.2 Cleaning

## ⚠ Warning!

If cleaning agents are not properly handled, damage to health can result! Observe general safety regulations for the handling of chemicals! Observe manufacturer's instructions! Request a safety data sheet for the product used!

Recommended cleaning agent: Isopropanol (IPA)

## ⚠ Warning!

Acetone will damage the plastic housing and paint of the equipment.

#### 8.3 Maintenance

The unit requires no special maintenance.

## 🕼 Notice:

If the required air quality is not achieved, install a Loctite<sup>®</sup> filter regulator. In the US order a 5  $\mu$ m filter using Part Number 478603. In Europe or Asia, order a 10  $\mu$ m filter using Part Number 88649. The unit requires no special care or maintenance.

## 9 Accessories and Spare Parts

| Description                                                         | Order#  |
|---------------------------------------------------------------------|---------|
| 10ml Air Line Adapter (2 pcs)                                       | 88657   |
| 10ml Clear Syringe barrel kit (40 pcs)                              | 88656   |
| 10ml Black Syringe barrel kit (40 pcs)                              | 218287  |
| 30ml Air Line Adapter (2 pcs)                                       | 88678   |
| 30ml Clear Syringe barrel kit (20 pcs)                              | 88677   |
| 30ml Black Syringe barrel kit (20 pcs)                              | 218286  |
| Foot Switch                                                         | 88653   |
| Syringe holder                                                      | 2974794 |
| Finger switch                                                       | 735225  |
| Silicone Grease, 6 Gram Tube                                        | 88722   |
| Luer-Lock tip cap                                                   | 218275  |
| Loctite Air Filter, Regulator, Gauge (Mechanical version) – US      | 478603  |
| Loctite Air Filter, Regulator, Gauge (Mechanical version) – EU/Asia | 88649   |

#### 10 Diagrams

XS1 Start via Foot switch, or external control.

#### \land Warning!

Never connect external voltage on pin1 or pin9!

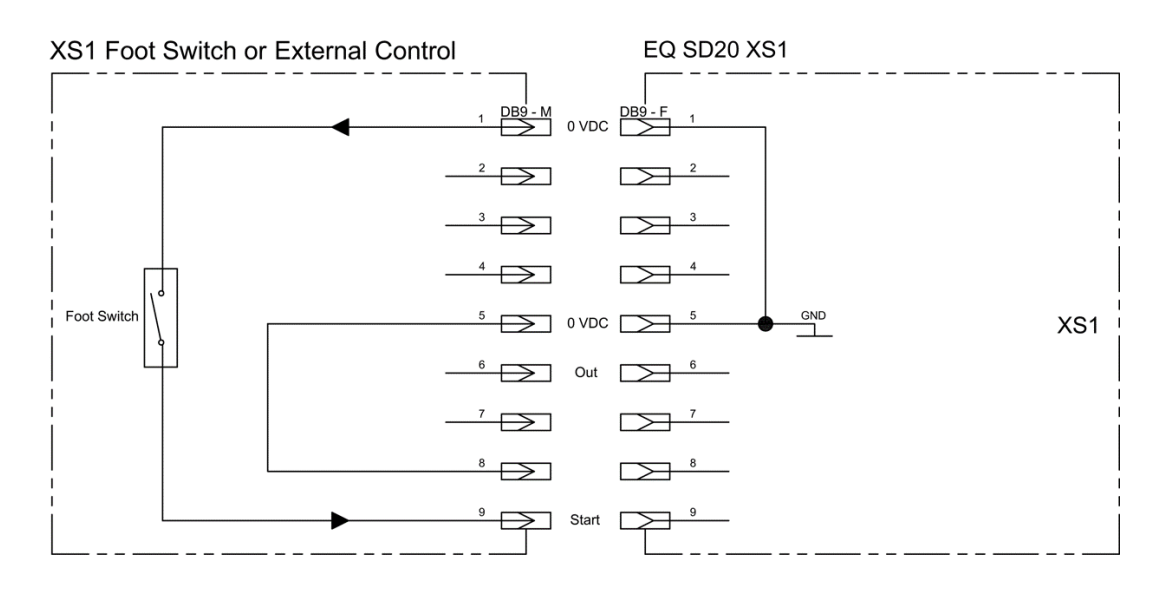

#### 11 Warranty

Henkel expressly warrants that all products referred to in this Instruction Manual for Loctite<sup>®</sup> EQ SD20 Digital Syringe Dispenser (hereafter called "Products") shall be free from defects in materials and workmanship. Liability for Henkel shall be limited, as its option, to replacing those Products which are shown to be defective in either materials or workmanship or to credit the purchaser the amount of the purchase price thereof (plus freight and insurance charges paid therefor by the user). The purchaser's sole and exclusive remedy for breach of warranty shall be such replacement or credit.

A claim of defect in materials or workmanship in any Products shall be allowed only when it is submitted in writing within one month after discovery of the defect or after the time the defect should reasonably have been discovered and in any event, within (12) months after the delivery of the Products to the purchaser. This warranty does not apply to perishable items, such as fuses, filters, lights, etc.. No such claim shall be allowed in respect of products which have been neglected or improperly stored, transported, handled, installed, connected, operated, used or maintained. In the event of unauthorized modification of the Products including, where products, parts or attachments for use in connection with the Products are available from Henkel, the use of products, parts or attachments which are not manufactured by Henkel, no claim shall be allowed.

No Products shall be returned to Henkel for any reason without prior written approval from Henkel. Products shall be returned freight prepaid, in accordance with instructions from Henkel.

NO WARRANTY IS EXTENDED TO ANY EQUIPMENT WHICH HAS BEEN ALTERED, MISUSED, NEGLECTED, OR DAMAGED BY ACCIDENT.

EXCEPT FOR THE EXPRESS WARRANTY CONTAINED IN THIS SECTION, HENKEL MAKES NO WARRANTY OF ANY KIND WHATSOEVER, EXPRESS OR IMPLIED, WITH RESPECT TO THE PRODUCTS.

ALL WARRANTIES OF MERCHANTABILITY, FITNESS FOR A PARTICULAR PURPOSE, AND OTHER WARRANTIES OF WHATEVER KIND (INCLUDING AGAINST PATENT OR TRADEMARK INFRINGEMENT) ARE HEREBY DISCLAIMED BY HENKEL AND WAIVED BY THE PURCHASER.

THIS SECTION SETS FORTH EXCLUSIVELY ALL OF LIABILITY FOR HENKEL TO THE PURCHASER IN CONTRACT, IN TORT OR OTHERWISE IN THE EVENT OF DEFECTIVE PRODUCTS.

WITHOUT LIMITATION OF THE FOREGOING, TO THE FULLEST EXTENT POSSIBLE UNDER APPLICABLE LAWS, HENKEL EXPRESSLY DISCLAIMS ANY LIABILITY WHATSOEVER FOR ANY DAMAGES INCURRED DIRECTLY OR INDIRECTLY IN CONNECTION WITH THE SALE OR USE OF, OR OTHERWISE IN CONNECTION WITH, THE PRODUCTS, INCLUDING, WITHOUT LIMITATION, LOSS OF PROFITS AND SPECIAL, INDIRECT OR CONSEQUENTIAL DAMAGES, WHETHER CAUSED BY NEGLIGENCE FROM HENKEL OR OTHERWISE.

## 12 Declaration of Conformity

| CE                             | EU Declaration of Conformity                            |
|--------------------------------|---------------------------------------------------------|
| Designation of the unit:       | EQ SD20 Digital Syringe Dispenser                       |
| Unit number:                   | Order no. (IDH): 2974792                                |
| Manufacturer:                  | Henkel AG & Co. KGaA                                    |
|                                | Henkelstraße 67                                         |
|                                | 40589 Düsseldorf                                        |
|                                | Germany                                                 |
| This declaration of conform    | ity is issued under the sole responsibility of the      |
| manufacturer. The object of th | e declaration described above is in conformity with the |
| relevant Union harmonization l | egislation:                                             |
| Applicable EC regulations      | Directive 2014/35/EU Low Voltage                        |
|                                | Directive 2014/30/EU Electromagnetic                    |
|                                | Compatibility                                           |
|                                | Directive 2011/65/EU RoHS                               |
| Applicable harmonized          | EN IEC 62368-1:2020+A11:2020                            |
| standards                      | EN 55032:2015+A11:2020+A1:2020                          |
|                                | EN IEC 61000-3-2:2019/A1:2021                           |
|                                | EN 61000-3-3:2013/A1:2019/A2:2021                       |
|                                | EN 55035:2017+A11:2020                                  |
|                                | EN IEC 63000:2018                                       |
| Place and date of issue:       | Signed for and on behalf of Henkel AG & Co. KGaA:       |
|                                |                                                         |
| Düsseldorf, <b>DATE</b>        |                                                         |
|                                |                                                         |
|                                | Michael Brunner                                         |
|                                | Business Development Manager Equipment                  |

#### **Henkel Corporation**

One Henkel Way Rocky Hill, CT 06067-3910 USA

Henkel Capital, S.A. de C.V. Calzada de la Viga s/n Fracc. Los Laureles Loc. Tulpetlac, C.P. 55090 Ecatepac de Morelos, MEXICO

#### Henkel Loctite Korea

8F, Mapo Tower, 418, Mapo-dong, Mapo-gu, Seoul, 121-734, KOREA

#### Henkel Canada Corporation

2515 Meadowpine Boulevard Mississauga, Ontario L5N 6C3 Canada

#### Henkel Singapore Pte Ltd

401, Commonwealth Drive #03-01/02 Haw Par Technocentre SINGAPORE 149598

Henkel Japan Ltd. 27-7 Shin Isogo-cho, Isogo-ku Yokohama, 235-0017 JAPAN

#### Henkel Corporation

Automotive/ Metals H.Q.

32100 Stephenson Hwy, Madison Heights 48071 USA

#### Henkel (China) Company Ltd.

No. 928 Zhang Heng Road, Zhangjiang, Hi-Tech Park, Pudong, Shanghai, China 201203

Henkel AG & Co. KGaA Henkelstraße 67, 40191 Düsseldorf Deutchland

#### www.equipment.loctite.com

<sup>®</sup> and <sup>™</sup> designate trademarks of Henkel Corporation or its affiliates. <sup>®</sup> = registered in the U.S. and elsewhere. © Henkel Corporation. All rights reserved. Data in this operation manual is subject to change without notice.

Manual P/N:9058323, Rev A, Date: 05/10/2024